# MITSUBISHI Electric Corporation MELSEC Q Series

# **CPU Direct Driver**

지원 버전 TOP Design Studio V1.0 이상

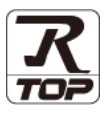

# CONTENTS

Touch Operation Panel을 사용해주시는 고객님께 감사 드립니다.

- 1. 시스템 구성
   2 페이지

   연결 가능한 기기 및 네트워크 구성에 대해 설명합니다.
- 외부 장치 선택
- <u>3 페이지</u>

TOP의 기종과 외부 장치를 선택합니다.

**3.** TOP 통신 설정 <u>4 페이지</u>

TOP 통신 설정 방법에 대해서 설명합니다.

9 페이지

외부 장치의 통신 설정 방법에 대해서 설명합니다.

5. 케이블 표 <u>10 페이지</u>

연결에 필요한 케이블 사양에 대해 설명합니다.

지원 어드레스

4. 외부 장치 설정

12 페이지

본 절을 참고하여 외부 장치와 통신 가능한 데이터 주소를 확인 하십시오.

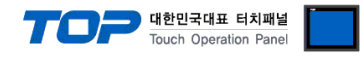

# 1. 시스템 구성

TOP와 "MITSUBISHI Electric Corporation - MELSEC Q CPU Direct"의 시스템 구성은 아래와 같습니다.

| 시리즈         | CPU                                                         | Link I/F                                                        | 통신 방식      | 통신 설정                              | 케이블             |
|-------------|-------------------------------------------------------------|-----------------------------------------------------------------|------------|------------------------------------|-----------------|
| MELSEC Q    | 00/00J/01 CPU<br>Q00<br>Q01<br>Q00J                         |                                                                 |            | <u>3. TOP 통신 설정</u><br>4. 외부 장치 설정 | <u>5. 케이블 표</u> |
|             | <b>QnH CPU</b><br>Q02<br>Q02H<br>Q06H<br>Q12H<br>Q25H       | CPU 포트                                                          | RS-232C    |                                    |                 |
|             | QnU CPU<br>Q00UJ<br>Q00U<br>Q01U<br>Q02U<br>Q03UD<br>Q04UDH | QJ71C24<br>QJ71C24-R2<br>QJ71C24N<br>QJ71C24N-R2<br>QJ71C24N-R4 | RS-232C    |                                    |                 |
|             | Q06UDH<br>Q10UDH<br>Q13UDH<br>Q20UDH<br>Q26UDH              |                                                                 | RS-422/485 |                                    |                 |
|             |                                                             | RJ71C24                                                         | RS-232C    |                                    |                 |
| MELSEC IQ-R | All CPUs                                                    | RJ71C24-R2<br>RJ71C24-R4                                        | RS-422/485 |                                    |                 |

#### ■ 연결 가능 구성

•1:1 연결

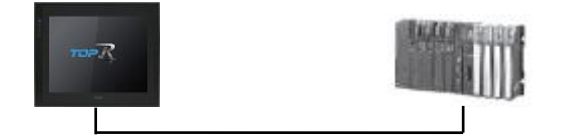

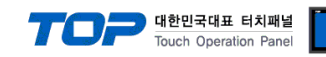

# 2. 외부 장치 선택

■ TOP 모델 및 포트 선택 후 외부 장치를 선택합니다.

| FLC                                                                                                    |                                           |      |          |    |          |  |  |
|----------------------------------------------------------------------------------------------------|-------------------------------------------|------|----------|----|----------|--|--|
| 제조사                                                                                                    |                                           |      |          |    |          |  |  |
| MITSUBISHI Electric Corporation                                                                                                 |                                           |      |          |    |          |  |  |
| 모델                                                                                                    |                                           |      |          |    |          |  |  |
| S ME                                                                                                    | LSEC-Q Series                             |      |          |    | <b>A</b> |  |  |
| 🌮 ме                                                                                                    | ELSEC-FX Series                           |      |          |    |          |  |  |
| 🧞 ме                                                                                                    | LSEC-A Series                             |      |          |    | ш        |  |  |
| 🔗 ме                                                                                                    | LSEC-AnA/AnU Se                           | ries |          |    |          |  |  |
|                                                                                                    | SERVO 12 Series                           |      |          |    |          |  |  |
|                                                                                                    | LOLINO SZ DENES                           |      |          |    | -        |  |  |
|                                                                                                    |                                           |      |          |    |          |  |  |
|                                                                                                    |                                           | 2    | <b>.</b> |    | -        |  |  |
|                                                                                                    |                                           | ◆ 뒤로 |          | 다음 | * 취소     |  |  |
|                                                                                                    |                                           |      |          |    |          |  |  |
| 기우 신택                                                                                                    |                                           |      |          |    |          |  |  |
|                                                                                                    |                                           |      |          |    |          |  |  |
| ● PLC 설정 –                                                                                                    |                                           |      |          |    |          |  |  |
| PLC 설정 -<br>별칭 :                                                                                                    | PLC1                                      |      |          |    |          |  |  |
| • PLC 설정 -<br>별칭 :<br>인터페이스 :                                                                                                   | PLC1<br>CPU Direct                        |      | •        |    |          |  |  |
| <ul> <li>PLC 설정 -<br/>별칭:</li> <li>인터페이스:</li> <li>프로토콜:</li> </ul>                                                             | PLC1<br>CPU Direct<br>QnU CPU             |      | •        |    |          |  |  |
| <ul> <li>PLC 설정 -<br/>별칭:</li> <li>인터페이스:</li> <li>프로토콜:</li> <li>통신 옵션</li> </ul>                                              | PLC1<br>(CPU Direct<br>QnU CPU            |      | •        |    |          |  |  |
| <ul> <li>PLC 설정 -<br/>별칭:</li> <li>인터페이스:</li> <li>프로토콜:</li> <li>통신 옵션</li> <li>TimeOut (ms)</li> </ul>                        | PLC1<br>CPU Direct<br>QnU CPU             |      | •        |    |          |  |  |
| <ul> <li>PLC 설정 -<br/>별칭:</li> <li>인터페이스:</li> <li>프로토콜:</li> <li>통신 옵션</li> <li>TimeOut (ms)</li> <li>SendWait (ms)</li> </ul> | PLC1<br>CPU Direct<br>QnU CPU<br>300      |      | •        |    |          |  |  |
| • PLC 설정 -<br>별칭 :<br>인터페이스 :<br>프로토콜 :<br>• 통신 옵션<br>TimeOut (ms)<br>SendWait (ms)                                             | PLC1<br>CPU Direct<br>QnU CPU<br>300<br>0 |      |          |    |          |  |  |
| <ul> <li>PLC 설정 -<br/>별칭:</li> <li>인터페이스:</li> <li>프로토콜:</li> <li>통신 옵션</li> <li>TimeOut (ms)</li> <li>SendWait (ms)</li> </ul> | PLC1<br>CPU Direct<br>QnU CPU<br>300<br>0 |      |          |    |          |  |  |
| <ul> <li>PLC 설정 -<br/>별칭:</li> <li>인터페이스:</li> <li>프로토콜:</li> <li>통신 옵션</li> <li>TimeOut (ms)</li> <li>SendWait (ms)</li> </ul> | PLC1<br>CPU Direct<br>QnU CPU<br>300<br>0 | 10   |          |    |          |  |  |
| <ul> <li>PLC 설정 –<br/>별칭:<br/>인터페이스:<br/>프로토콜:</li> <li>통신 옵션<br/>TimeOut (ms)<br/>SendWait (ms)</li> </ul>                     | PLC1<br>CPU Direct<br>QnU CPU<br>300<br>0 |      |          |    |          |  |  |
| ● PLC 설정 -<br>별칭 :<br>인터페이스 :<br>프로토콜 :<br>● 통신 옵션<br>TimeOut (ms)<br>SendWait (ms)                                             | PLC1<br>CPU Direct<br>QnU CPU<br>300<br>0 | •    |          |    |          |  |  |

| 설정 사항 |     | 내용                                                                     |  |  |  |  |
|-------|-----|------------------------------------------------------------------------|--|--|--|--|
| ТОР   | 모델  | TOP의 디스플레이와 프로세스를 확인하여 터치 모델을 선택합니다.                                   |  |  |  |  |
| 외부 장치 | 제조사 | TOP와 연결할 외부 장치의 제조사를 선택합니다.                                            |  |  |  |  |
|       |     | "MITSUBISHI Electric Corporation"를 선택 하십시오.<br>TOP와 연결할 외부 장치를 선택 합니다. |  |  |  |  |
|       | PLC |                                                                        |  |  |  |  |
|       |     | 모델 인터페이스 프로토콜                                                          |  |  |  |  |
|       |     | MELSEC Q Series CPU Direct 사용자 설정                                      |  |  |  |  |
|       |     | 연결을 원하는 외부 장치가 시스템 구성 가능한 기종인지 1장의 시스템 구성에서 확인 하시기<br>바랍니다.            |  |  |  |  |

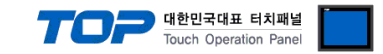

# 3. TOP 통신 설정

통신 설정은 TOP Design Studio 혹은 TOP 시스템 메뉴에서 설정 가능 합니다.

## 3.1 TOP Design Studio 에서 통신 설정

## (1) 통신 인터페이스 설정

■ [프로젝트] → [속성] → [TOP 설정] → [HMI 설정] → [HMI 설정 사용 체크] → [편집] → [시리얼]

- TOP의 통신 인터페이스를 TOP Design Studio에서 설정합니다.

| 10000                                                                           |                   |                                                                                                    |                                                   |          |
|---------------------------------------------------------------------------------|-------------------|----------------------------------------------------------------------------------------------------|---------------------------------------------------|----------|
| ▲ 🚎 TOP 설정<br>SYS : RD1520X                                                     |                   | 프로젝트 옵션 회면 전환 글로벌                                                                                                    | 잠금 옵션 프로젝트 스타일                                    |          |
| PLC 설정<br>■ COM1(1)<br>■ PLC 1 : MELSE<br>COM2(0)<br>■ COM3(0)<br>■ ETHERNET(0) | EC-Q Series [     | 파티션 설정<br>로그: 192 ↔<br>알람: 192 ↔<br>레시피: 61 ↔<br>시스템 폰트 설정<br>☞ 안티알리아성 사용 (A)<br>■ N:1 키 잠금 사용<br>인터락 주소[: ▶ PLC1 ↓<br>인터락 시간[]: 1 ♥ | (KByte) 남은 용량<br>(KByte)<br>(KByte)<br>• D0000000 | O(KByte) |
|                                                                                 | ***               | IMI 설정 사용<br>HMI 설정 옵션<br>Project Setting<br>Project Name=NewProject                                                                 |                                                   | 편집       |
| ㅠㅋ꿘┍                                                                            |                   |                                                                                                    |                                                   |          |
| 프로젝트                                                                            |                   | 교 시리얼                                                                                                    |                                                   |          |
| 프로젝트 설정<br>시 스템                                                                 | 고급 설정             | 시리얼 포트 [COM1                                                                                                    | <b>_</b>                                          |          |
|                                                                                 | <b>7</b><br>날짜/시간 | 신호 레벨<br>◎ RS-232C ◎ RS-422(4) (<br>비트/초: 1152                                                                                       | RS-485(2)<br>200 - 이더넷                            |          |
| 시간역                                                                             |                   | 데이터 비트: 8 정지 비트: 1                                                                                                    | •                                                 |          |
| 옵션 장치                                                                           |                   | 패리티 비트: 홀수                                                                                                    |                                                   |          |
| 전면 USB                                                                          | SD/CF             | 흐름 제어: 꺼짐                                                                                                    | ·                                                 |          |
| 통신 장치                                                                           |                   | 취소                                                                                                    | 적용                                                |          |
| PLC                                                                             |                   |                                                                                                    |                                                   |          |
| 방목                                                                              |                   | ТОР                                                                                                    | 외부 장치                                             | 비고       |
| ·<br>호 레벨 (포트)                                                                  |                   | RS-232C                                                                                                    | RS-232C                                           |          |
|                                                                                 |                   | RS-422/485                                                                                                    | RS-422/485                                        |          |
| 친우레이트                                                                           |                   | 11                                                                                                    | 5200                                              |          |
| 레이터 비트                                                                          |                   |                                                                                                    | 8                                                 |          |

※ 위의 설정 내용은 본 사에서 권장하는 <u>예제</u>입니다.

정지 비트

패리티 비트

| 항 목    | 설 명                                       |
|--------|-------------------------------------------|
| 신호 레벨  | TOP — 외부 장치 간 시리얼 통신 방식을 선택합니다.           |
| 보우레이트  | TOP — 외부 장치 간 시리얼 통신 속도를 선택합니다.           |
| 데이터 비트 | TOP — 외부 장치 간 시리얼 통신 데이터 비트를 선택합니다.       |
| 정지 비트  | TOP — 외부 장치 간 시리얼 통신 정지 비트를 선택합니다.        |
| 패리티 비트 | TOP — 외부 장치 간 시리얼 통신 패리티 비트 확인 방식을 선택합니다. |

1

홀수

#### TOP Design Studio 외부 장치 접속 매뉴얼

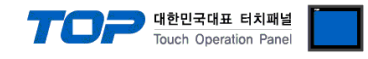

## (2) 통신 옵션 설정

■ [프로젝트] → [프로젝트 속성] → [PLC 설정 > COM > MELSEC Q Series]

- MELSEC Q Series CPU Direct 통신 드라이버의 옵션을 TOP Design Studio에서 설정합니다.

|                        |               | -          |
|------------------------|---------------|------------|
| ▲ · 🕁 TOP 설정<br>       | -● PLC 설점     |            |
| ⊿ · 🛒 PLC 설정           | 별칭            | : PIC1     |
| ▲                      |               |            |
| PLC1 : MELSEC-Q Series | 인터페이스         | CPU Direct |
| COM2(0)                | 프로토콜          | : QnU CPU  |
|                        | ● 통신 옵션       | <u>u</u>   |
|                        | TimeOut (ms)  | 200        |
|                        | TimeGut (ins) | 300        |
|                        | SendWait (ms) | 0          |
|                        |               |            |
|                        |               |            |
|                        |               |            |
|                        |               |            |
|                        |               |            |
|                        | •             |            |
|                        |               |            |
|                        |               |            |
|                        |               |            |
|                        |               |            |
|                        |               |            |
|                        |               |            |
|                        |               |            |
|                        |               |            |
|                        |               |            |
|                        |               |            |
|                        |               |            |
|                        |               |            |
|                        |               |            |
|                        |               |            |

| 항 목           | 설 정                                | 비고               |
|---------------|------------------------------------|------------------|
| 인터페이스         | "CPU Direct"를 선택합니다.               | <u>"2. 외부 장치</u> |
| 프로토콜          | TOP — 외부 장치 간 통신 프로토콜을 선택합니다.      | <u>선택" 참고</u>    |
| TimeOut (ms)  | 외부 장치로부터 응답을 기다리는 시간을 설정합니다.       |                  |
| SendWait (ms) | 외부 장치로 데이터 요청 전송하기 전 대기 시간을 설정합니다. |                  |

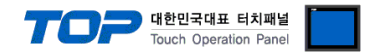

# 3.2 TOP에서 통신 설정

※ "3.1 TOP Design Studio 에서 통신 설정" 항목의 "HMI 설정 사용"을 체크 하지 않은 경우의 설정 방법입니다.

■ TOP 화면 상단을 터치하여 아래로 <u>드래그</u> 합니다. 팝업 창의 "EXIT"를 터치하여 메인 화면으로 이동합니다.

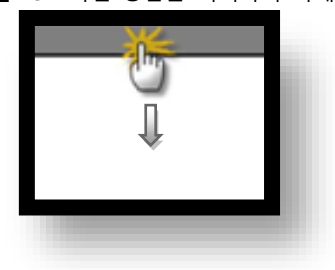

- (1) 통신 인터페이스 설정
  - [제어판] → [시리얼]

| ☆ 제어판<br>프로젝트 열정<br>시스템<br>보안<br>시그열<br>옵션 장지<br>중신 장치<br>문 USB<br>통신 장치 | 고급 설정<br>고급 설정<br>날짜/시간<br>발짜/시간<br>HDMI | ▲ 시리열<br>시리얼 포트<br>신호 레벨 | COM1 ▼<br>2(4) ● RS-485(2)<br>115200 ▼<br>8 ▼<br>1 ▼<br>毫수 ▼<br>꺼짐 ▼ |  |
|--------------------------------------------------------------------------|------------------------------------------|--------------------------|----------------------------------------------------------------------|--|
|                                                                          |                                          |                          |                                                                      |  |

| 항 목        | ТОР        | 외부 장치      | 비고 |  |  |  |
|------------|------------|------------|----|--|--|--|
| 신호 레벨 (포트) | RS-232C    | RS-232C    |    |  |  |  |
|            | RS-422/485 | RS-422/485 |    |  |  |  |
| 보우레이트      | 115        | 200        |    |  |  |  |
| 데이터 비트     | 8          | 3          |    |  |  |  |
| 정지 비트      |            | 1          |    |  |  |  |
| 패리티 비트     | s          | <u>ት</u>   |    |  |  |  |
|            |            |            |    |  |  |  |

※ 위의 설정 내용은 본 사에서 권장하는 <u>예제</u>입니다.

| 항 목    | 설명                                        |
|--------|-------------------------------------------|
| 신호 레벨  | TOP — 외부 장치 간 시리얼 통신 방식을 선택합니다.           |
| 보우레이트  | TOP — 외부 장치 간 시리얼 통신 속도를 선택합니다.           |
| 데이터 비트 | TOP — 외부 장치 간 시리얼 통신 데이터 비트를 선택합니다.       |
| 정지 비트  | TOP — 외부 장치 간 시리얼 통신 정지 비트를 선택합니다.        |
| 패리티 비트 | TOP — 외부 장치 간 시리얼 통신 패리티 비트 확인 방식을 선택합니다. |

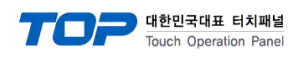

|                                                                       | T PLC                                                                                                    | ×     |
|-----------------------------------------------------------------------|----------------------------------------------------------------------------------------------------|-------|
| · 제어판<br>프로젝트<br>프로젝트<br>시스템<br>· · · · · · · · · · · · · · · · · · · | Driver PLC1(MELSEC-Q Series) •<br>Interface: CPU Direct •<br>Protocol: OnU CPU •<br>TimeOut (ms) 300<br>SendWait (ms) 0 |       |
| 시 21일<br>옵션 장치<br>전면 U<br>통신 장치<br>문()<br>시 장치                        | Diagnostic                                                                                                    | 취소 적용 |
|                                                                       |                                                                                                    |       |

| 항 목           | 설정                                 | 비고               |
|---------------|------------------------------------|------------------|
| 인터페이스         | "CPU Direct"를 선택합니다.               | <u>"2. 외부 장치</u> |
| 프로토콜          | TOP — 외부 장치 간 통신 프로토콜을 선택합니다.      | <u> 선택" 참고</u>   |
| TimeOut (ms)  | 외부 장치로부터 응답을 기다리는 시간을 설정합니다.       |                  |
| SendWait (ms) | 외부 장치로 데이터 요청 전송하기 전 대기 시간을 설정합니다. |                  |

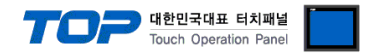

# 3.3 통신 진단

■ TOP - 외부 장치 간 인터페이스 설정 상태를 확인
 - TOP 화면 상단을 터치하여 아래로 <u>드래그</u>. 팝업 창의 "EXIT"를 터치하여 메인 화면으로 이동한다
 - [제어판] → [시리얼] 에서 연결된 포트의 설정이 외부 장치의 설정 내용과 같은지 확인한다

■ 포트 통신 이상 유무 진단

- [제어판] → [PLC] 에서 "통신 진단"을 터치한다.

- 통신 연결 여부를 확인한다.

| 통신 진단, 성공 | 통신 설정 정상                                     |
|-----------|----------------------------------------------|
| 에러 메시지    | 통신 설정 비정상                                    |
|           | - 케이블 및 TOP, 외부 장치의 설정 상태 확인한다.(통신 진단 시트 참고) |

■ 통신 진단 시트

- 외부 단말기와 통신 연결에 문제가 있을 경우 아래 시트의 설정 내용을 확인 바랍니다.

| 항목     | 내용                        |         | 확인 |    | 참 고                |
|--------|---------------------------|---------|----|----|--------------------|
| 시스템 구성 | 시스템 연결 방법                 |         | OK | NG | 1 니스테 그서           |
|        | 접속 케이블 명칭                 |         | OK | NG | <u> 1. 시스템 구경</u>  |
| ТОР    | 버전 정보<br>사용 포트<br>드라이버 명칭 |         | OK | NG |                    |
|        |                           |         | OK | NG |                    |
|        |                           |         | OK | NG |                    |
|        | 기타 세부 설정 사항               |         | OK | NG |                    |
|        | 상대 국번                     | 프로젝트 설정 | OK | NG | <u>2. 외부 장치 선택</u> |
|        |                           | 통신 진단   | OK | NG | <u>3. 통신 설정</u>    |
|        | 시리얼 파라미터                  | 전송 속도   | OK | NG |                    |
|        |                           | 데이터 비트  | OK | NG |                    |
|        |                           | 정지 비트   | OK | NG |                    |
|        |                           | 패리티 비트  | OK | NG |                    |
| 외부 장치  | CPU 명칭                    |         | OK | NG |                    |
|        | 통신 포트 명칭(모듈 명             |         | OK | NG |                    |
|        | 프로토콜(모드)                  |         | OK | NG |                    |
|        | 설정 국번                     |         | OK | NG |                    |
|        | 기타 세부 설정 사항               |         | OK | NG | <u>4. 외부 장치 설정</u> |
|        | 시리얼 파라미터                  | 전송 속도   | OK | NG |                    |
|        |                           | 데이터 비트  | OK | NG |                    |
|        |                           | 정지 비트   | OK | NG |                    |
|        |                           | 패리티 비트  | OK | NG |                    |
|        | 어드레스 범위 확인                |         | OK | NG | 6. 지원 어드레스         |

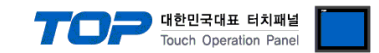

# 4. 외부 장치 설정

## 4.1 CPU 포트

- MELSEC-Q 시리즈의 로더 포트 통신 인터페이스는 별도의 설정이 필요 없습니다.
- 통신 속도는 TOP의 설정 속도에 따라 자동 설정 됩니다.

## 4.2 시리얼 통신 모듈

• 사용하는 채널의 스위치 설정 값을 0으로 설정하십시오.

|                                                                                                    |                                                                                                    | Inp                                                                                                    | ut Format H D                                                                                                    | · ·                                   |                          |                                                                                  |                                                               |
|----------------------------------------------------------------------------------------------------|----------------------------------------------------------------------------------------------------|----------------------------------------------------------------------------------------------------|----------------------------------------------------------------------------------------------------|---------------------------------------|--------------------------|----------------------------------------------------------------------------------|---------------------------------------------------------------|
| Slot                                                                                                    | Type                                                                                                    | Model Name                                                                                                    | Switch1                                                                                                    | Switch2                               | Switch3                  | Switch4                                                                          | Switch5                                                       |
| 0 PLC                                                                                                    | PLC                                                                                                    |                                                                                                    |                                                                                                    |                                       |                          | L                                                                                | <u> </u>                                                      |
| 1 0(*-0)                                                                                                    | Intelligent                                                                                                    | QJ71C24N                                                                                                    | _                                                                                                    |                                       |                          |                                                                                  |                                                               |
| 2 2(*-1)                                                                                                    |                                                                                                    |                                                                                                    |                                                                                                    | +                                     |                          |                                                                                  |                                                               |
| 4 3(*-3)                                                                                                    |                                                                                                    |                                                                                                    |                                                                                                    | +                                     |                          |                                                                                  |                                                               |
| 5 4(*-4)                                                                                                    |                                                                                                    |                                                                                                    |                                                                                                    |                                       |                          |                                                                                  |                                                               |
| 5 5(*-5)                                                                                                    |                                                                                                    |                                                                                                    |                                                                                                    |                                       |                          |                                                                                  |                                                               |
| 7 6(*-6)                                                                                                    |                                                                                                    |                                                                                                    |                                                                                                    |                                       |                          | <u> </u>                                                                         | <u> </u>                                                      |
| 3 /(*-/)<br>3 8(*-8)                                                                                                    |                                                                                                    |                                                                                                    |                                                                                                    | +                                     |                          |                                                                                  |                                                               |
| 0 9(*-9)                                                                                                    |                                                                                                    |                                                                                                    |                                                                                                    |                                       |                          |                                                                                  |                                                               |
| 1 10(*-10)                                                                                                    |                                                                                                    |                                                                                                    |                                                                                                    |                                       |                          |                                                                                  |                                                               |
| 2 11(*-11)                                                                                                    |                                                                                                    |                                                                                                    |                                                                                                    |                                       |                          |                                                                                  |                                                               |
| 3 12(*-12)                                                                                                    |                                                                                                    |                                                                                                    |                                                                                                    |                                       |                          |                                                                                  |                                                               |
| 4 13(**-13)<br>5 14(*-14)                                                                                                    |                                                                                                    |                                                                                                    |                                                                                                    |                                       |                          | <u> </u>                                                                         |                                                               |
| tch Setting (                                                                                                    | 0000:QJ71C24N                                                                                                    |                                                                                                    |                                                                                                    |                                       |                          |                                                                                  |                                                               |
|                                                                                                    |                                                                                                    |                                                                                                    |                                                                                                    |                                       |                          |                                                                                  |                                                               |
|                                                                                                    | Item                                                                                                    | (                                                                                                    | CH1                                                                                                    |                                       |                          | CH                                                                               | 12                                                            |
|                                                                                                    | Item<br>Operation setting                                                                                                    | Indepe                                                                                                    | CH1<br>endent                                                                                                    | -                                     |                          | CH<br>Indepe                                                                     | 12<br>ndent                                                   |
|                                                                                                    | Item<br>Operation setting<br>Data Bit                                                                                                    | Indepe                                                                                                    | CH1<br>endent<br>7                                                                                                    | <b>.</b>                              |                          | CH<br>Indepe<br>7                                                                | 12<br>Indent                                                  |
|                                                                                                    | Item<br>Operation setting<br>Data Bit<br>Parity Bit                                                                                                    | Indepe                                                                                                    | CH1<br>endent<br>7<br>lone                                                                                                    | <b>.</b>                              |                          | CH<br>Indepe<br>7<br>Nor                                                         | i2<br>indent                                                  |
| Transmission                                                                                                    | Item<br>Operation setting<br>Data Bit<br>Parity Bit<br>Even/odd parity                                                                                                    | Indepe                                                                                                    | CH1<br>endent<br>7<br>lone<br>Odd                                                                                                    | •                                     |                          | CH<br>Indepe<br>7<br>Nor<br>Od                                                   | ndent<br>ne                                                   |
| Transmission<br>Setting                                                                                                    | Item<br>Operation setting<br>Data Bit<br>Parity Bit<br>Even/odd parity<br>Stop bit                                                                                                    | Indepe                                                                                                    | CH1<br>endent<br>7<br>lone<br>Odd<br>1                                                                                                    | -                                     |                          | CH<br>Indepe<br>7<br>Nor<br>Od<br>1                                              | l2<br>ndent<br>ne<br>Id                                       |
| Transmission<br>Setting                                                                                                    | Item<br>Operation setting<br>Data Bit<br>Parity Bit<br>Even/odd parity<br>Stop bit<br>Sum check code                                                                                                    | Indepe                                                                                                    | CH1<br>endent<br>7<br>lone<br>Ddd<br>1<br>lone                                                                                              | •                                     |                          | CH<br>Indepe<br>7<br>Nor<br>Od<br>1<br>Nor                                       | I2<br>ndent<br>ne<br>Id                                       |
| Transmission<br>Setting                                                                                                    | Item<br>Operation setting<br>Data Bit<br>Parity Bit<br>Even/odd parity<br>Stop bit<br>Sum check code<br>Online Change                                                                                                    | Indepe                                                                                                    | CH1<br>7<br>lone<br>Odd<br>1<br>lone<br>sable                                                                                               | •                                     |                          | CH<br>Indepe<br>7<br>Nor<br>Od<br>1<br>Nor<br>Disa                               | 12<br>ndent<br>ne<br>Id<br>ne<br>ble                          |
| Transmission<br>Setting                                                                                                    | Item<br>Operation setting<br>Data Bit<br>Parity Bit<br>Even/odd parity<br>Stop bit<br>Sum check code<br>Online Change<br>Setting modification                                                                                                    | Indepe<br>Indepe                                                                                              | CH1<br>7<br>lone<br>Odd<br>1<br>lone<br>sable<br>sable                                                                                      | •                                     |                          | CH<br>Indepe<br>7<br>Nor<br>Od<br>1<br>Nor<br>Disa<br>Disa                       | 12<br>ndent<br>ne<br>Id<br>ble<br>ble                         |
| Transmission<br>Setting<br>Communic                                                                                                    | Item<br>Operation setting<br>Data Bit<br>Parity Bit<br>Even/odd parity<br>Stop bit<br>Sum check code<br>Online Change<br>Setting modification<br>ation rate setting                                                                                                    | Indep<br>Indep<br>0<br>0<br>0<br>1<br>1<br>1<br>1<br>1<br>1<br>1<br>1<br>1<br>1<br>1<br>1<br>1<br>1<br>1<br>1 | CH1<br>7<br>lone<br>Odd<br>1<br>lone<br>sable<br>sable<br>Setting                                                                           | •                                     |                          | CH<br>Indepe<br>7<br>Nor<br>Od<br>1<br>Nor<br>Disa<br>Disa<br>Auto Sr            | 12<br>ndent<br>ne<br>Id<br>ble<br>ble<br>etting               |
| Transmission<br>Setting<br>Communicat                                                                                                    | Item<br>Operation setting<br>Data Bit<br>Parity Bit<br>Even/odd parity<br>Stop bit<br>Sum check code<br>Online Change<br>Setting modification<br>ation rate setting<br>ion protocol setting                                                                                                    | Indepe<br>Indepe<br>0<br>0<br>0<br>0<br>0<br>0<br>0<br>0<br>0<br>0<br>0<br>0<br>0<br>0<br>0<br>0<br>0<br>0    | CH1<br>rndent<br>7<br>lone<br>Odd<br>1<br>lone<br>sable<br>sable<br>Setting<br>Connectio                                                    | •                                     | MFI                      | CH<br>Indeper<br>7<br>Nor<br>Od<br>1<br>Nor<br>Disa<br>Disa<br>Auto Sc<br>SOFT C | 12<br>ndent<br>ne<br>ld<br>ble<br>ble<br>etting<br>connection |
| Transmission<br>Setting<br>Communicat<br>Station num                                                                                                    | Item<br>Operation setting<br>Data Bit<br>Parity Bit<br>Even/odd parity<br>Stop bit<br>Sum check code<br>Online Change<br>Setting modification<br>ation rate setting<br>ion protocol setting<br>per setting (0 to 31)                                                                                     | Indepe<br>Indepe<br>0<br>0<br>0<br>0<br>0<br>0<br>0<br>0<br>0<br>0<br>0<br>0<br>0<br>0<br>0<br>0<br>0<br>0    | CH1<br>7<br>Ione<br>Odd<br>1<br>Ione<br>sable<br>sable<br>Setting<br>Connectio<br>0                                                         | n I                                   | MEL                      | CH<br>Indepe<br>7<br>Nor<br>Od<br>1<br>Nor<br>Disa<br>Disa<br>Auto Sc<br>LSOFT C | 2<br>ndent<br>ne<br>ld<br>ble<br>etting<br>connection         |
| Transmission<br>Setting<br>Communicat<br>Station numb<br>e following sei<br>mmunication p<br>'redefined pro                                                       | Item<br>Operation setting<br>Data Bit<br>Parity Bit<br>Even/odd parity<br>Stop bit<br>Sum check code<br>Online Change<br>Setting modification<br>ation rate setting<br>ion protocol setting<br>per setting (0 to 31)<br>tting is available for p<br>protocol setting<br>tocol                            | s Di<br>Auto<br>meLSOFT                                                                                       | CH1<br>7<br>7<br>Done<br>Ddd<br>1<br>lone<br>Sable<br>Sable<br>Sable<br>Setting<br>Connectio<br>0                                           | n<br>00000000                         | MEL<br>00-B or la        | CH<br>Indepe<br>7<br>Nor<br>Od<br>1<br>Nor<br>Disa<br>Disa<br>Auto Sc<br>.SOFT C | 12<br>ndent<br>he<br>ld<br>ble<br>ble<br>etting<br>connection |
| Transmission<br>Setting<br>Communicat<br>Communicat<br>Station numb<br>Predefined pro<br>Predefined pro<br>This dialog set<br>Default value v<br>if the Switch So | Item<br>Operation setting<br>Data Bit<br>Parity Bit<br>Even/odd parity<br>Stop bit<br>Sum check code<br>Online Change<br>Setting modification<br>ation rate setting<br>ion protocol setting<br>per setting (0 to 31)<br>tting is available for p<br>protocol setting<br>tocol<br>setting of the PLC para | Indepe<br>Indepe                                                                                              | CH1<br>rdent<br>7<br>lone<br>Odd<br>1<br>lone<br>Sable<br>Sable<br>Setting<br>Connectio<br>0<br>in 1012200<br>in e PLC para<br>an out-of-ra | n<br>00000000<br>ameter.<br>ange vali | MEL<br>00-B or la<br>ue. | CH<br>Indepe<br>7<br>Nor<br>Od<br>1<br>Nor<br>Disa<br>Disa<br>Auto S<br>.SOFT C  | 12<br>ndent<br>he<br>ld<br>ble<br>ble<br>etting<br>connection |

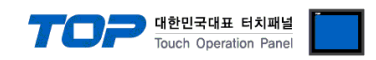

# 5. 케이블 표

본 Chapter는 TOP-R과 해당 기기 간 정상 통신을 위한 케이블 다이어그램을 소개 합니다. (본 절에서 설명되는 케이블 다이어그램은 "Mitsubishi Electric Corporation"의 권장사항과 다를 수 있습니다)

## 5.1 CPU 포트

■ RS-232C (1:1 연결)

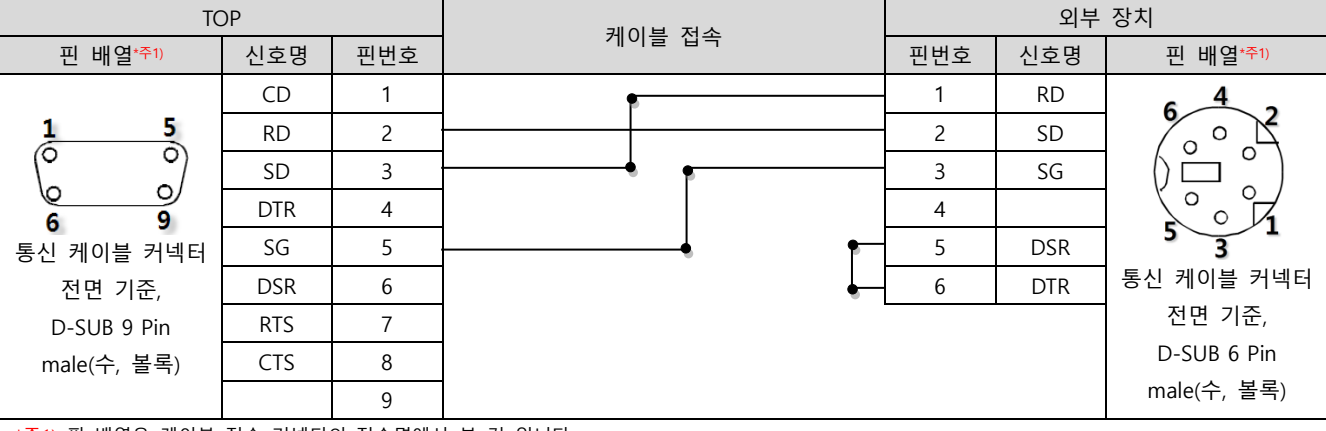

\*주1) 핀 배열은 케이블 접속 커넥터의 접속면에서 본 것 입니다.

## 5.2 시리얼 통신 모듈

#### ■ RS-232C (1:1 연결)

| ТОР         |     |     |        | 외부 장치 |     |                      |
|-------------|-----|-----|--------|-------|-----|----------------------|
| 핀 배열*주1)    | 신호명 | 핀번호 | 케이블 접속 | 핀번호   | 신호명 | 핀 배열 <sup>*주1)</sup> |
|             | CD  | 1   |        | 1     | CD  |                      |
| 1 5         | RD  | 2   |        | 2     | RD  | 5 1                  |
|             | SD  | 3   |        | 3     | SD  |                      |
| 6 9         | DTR | 4   | •      | 4     | DTR | 9 6                  |
| 통신 케이블 커넥터  | SG  | 5   |        | 5     | SG  | 통신 케이블 커넥터           |
| 전면 기준,      | DSR | 6   | •      | 6     | DSR | 전면 기준,               |
| D-SUB 9 Pin | RTS | 7   | •      | 7     | RTS | D-SUB 9 Pin          |
| male(수, 볼록) | CTS | 8   |        | 8     | CTS | male(수, 볼록)          |
|             |     | 9   |        | 9     |     |                      |

\*주1) 핀 배열은 케이블 접속 커넥터의 접속면에서 본 것 입니다.

#### ■ RS-422 (1:1 연결)

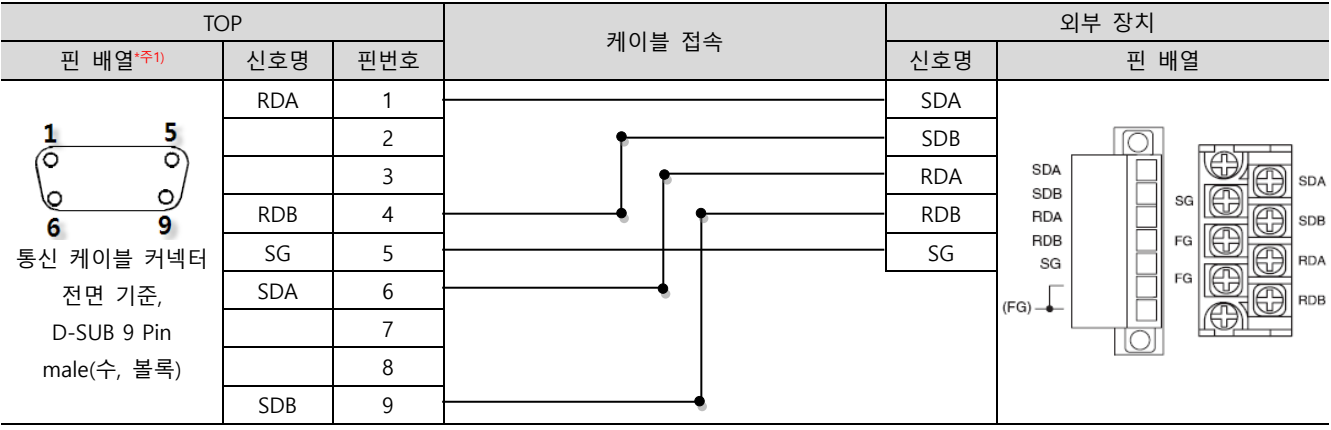

\*주1) 핀 배열은 케이블 접속 커넥터의 접속면에서 본 것 입니다.

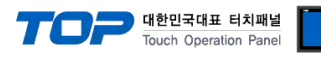

## ■ RS-485 (1:1 연결)

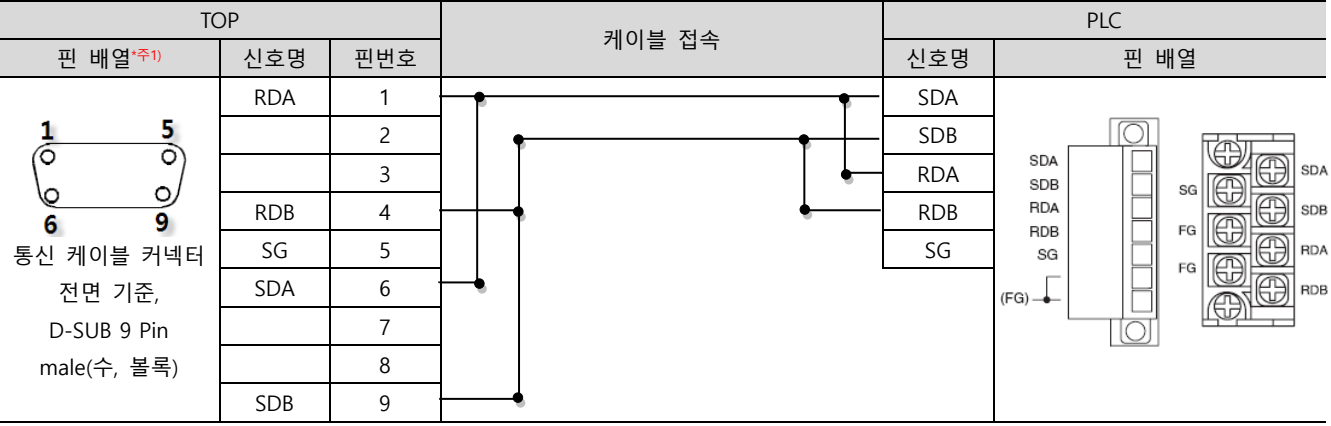

\*주1) 핀 배열은 케이블 접속 커넥터의 접속면에서 본 것 입니다.

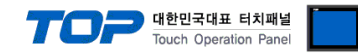

# 6. 지원 어드레스

TOP에서 사용 가능한 디바이스는 아래와 같습니다.

CPU 모듈 시리즈/타입에 따라 디바이스 범위(어드레스) 차이가 있을 수 있습니다. TOP 시리즈는 외부 장치 시리즈가 사용하는 최대 어드레스 범위를 지원합니다. 사용하고자 하는 장치가 지원하는 어드레스 범위를 벗어 나지 않도록 각 CPU 모듈 사용자 매뉴얼을 참조/주의 하십시오.

| Device                             | Bit Address              | Word Address          | Word Address NOTE         | 32 BIT   |
|------------------------------------|--------------------------|-----------------------|---------------------------|----------|
| Input Relay                        | X0000 ~ X1FFF (HEX)      | X0000 ~ X1FF0 (HEX)   | X***0 <b>*주1)</b>         |          |
| Output Relay                       | Y0000 ~ Y1FFF (HEX)      | Y0000 ~ Y1FF0 (HEX)   | Y***0 <b>*주1</b> )        |          |
| Internal Relay                     | M0000 ~ M61439           | M0000 ~ M61424        | M0000 + 16*n * <b>주2)</b> |          |
| Special Relay                      | SM0000 ~ SM2047          | SM0000 ~ SM2032       | SM0000 + 16*n *주2)        |          |
| Latch Relay                        | L0000 ~ L32767           | L0000 ~ L32752        | L0000 + 16*n * <b>주2)</b> |          |
| Annunciator                        | F0000 ~ F32767           | F0000 ~ F32752        | F0000 + 16*n * <b>주2)</b> |          |
| Edge Relay                         | V0000 ~ V32767           | V0000 ~ V32752        | V0000 + 16*n * <b>주2)</b> |          |
| Step Relay                         | S0000 ~ S16383           | S0000 ~ S16368        | S0000 + 16*n * <b>주2)</b> |          |
| Link Relay                         | B0000 ~ BEFFF (HEX)      | B0000 ~ BEFF0 (HEX)   | B***0 * <b>주1)</b>        |          |
| Special Link Relay                 | SB0000 ~ SB7FF0 (HEX)    | SB0000 ~ SB7FF0 (HEX) | SB***0 * <b>주1)</b>       |          |
| Timer<br>(contact)                 | TS00000 ~ TS32767        | TS00000 ~ TS32752     |                           |          |
| Timer<br>(coil)                    | TC00000 ~ TC32767        | TC00000 ~ TC32752     |                           |          |
| Aggregate Timer<br>(contact)       | SS00000 ~ SS32767        | SS00000 ~ SS32752     |                           |          |
| Aggregate Timer<br>(coil)          | SC00000 ~ SC32767        | SC00000 ~ SC32752     |                           | L/H *주3) |
| Counter<br>(contact)               | CS00000 ~ CS32767        | CS00000 ~ CS32752     |                           |          |
| Counter<br>(coil)                  | CC00000 ~ CC32767        | CC00000 ~ CC32752     |                           |          |
| Timer<br>(current value)           | TN00000.0 ~ TN32767.15   | TN00000 ~ TN32752     |                           |          |
| Aggregate Timer<br>(current value) | SN00000.0 ~ SN32767.15   | SN00000 ~ SN32752     |                           |          |
| Counter<br>(current value)         | CN00000.0 ~ CN32767.15   | CN00000 ~ CN32752     |                           |          |
| Data Register                      | D0000000.0 ~ D4910079.15 | D0000000 ~ D4910079   | Binary Protocol           |          |
|                                    | D000000.0 ~ D999999.15   | D000000 ~ D999999     | ASCII Protocol            |          |
| Special Data<br>Register           | SD0000.0 ~ SD2255.15     | SD0000 ~ SD2255       |                           |          |
| File Register                      |                          | ☞ 사용자 정의 범위           |                           |          |

\*주1) 비트 어드레스 16진수 '0~F' 표기하는 어드레스의 경우 시작 비트 0 bit 를 워드 어드레스로 사용

\*주2) 비트 어드레스를 10진수로 표기 하는 어드레스의 경우 '16' 값 단위로 워드 어드레스로 사용

\*주3) 32BIT 데이터의 하위 16BIT 데이터가 화면 등록한 어드레스에 저장되며 상위 16BIT 데이터가 화면 등록 어드레스 다음 주소에 저장 됩니다. (예) D00100 번 주소에 32BIT 데이터 16진수 데이터 12345678 저장 시 16BIT 디바이스 어드레스에 아래와 같이 저장 됩니다.

| 항목           | 32BIT    | 16BIT  |        |  |
|--------------|----------|--------|--------|--|
| 주소           | D00100   | D00100 | D00101 |  |
| 입력 데이터(16진수) | 12345678 | 5678   | 1234   |  |